# Úloha 1: Pridávanie telefónov a základné nastavenia

V úlohe 1 už počítame s tým, že máte pripravené všetky potrebné zariadenia, fungujúcu sieť a nainštalovaný systém CUCM. Vašou úlohou bude zaregistrovanie telefónov k CUCM manuálnou metódou aj automatickým pridávaním.

Na Obr.1 je pre pripomenutie popis existujúcej konfigurácie a 2 telefóny ktoré budú pridané v tejto úlohe.

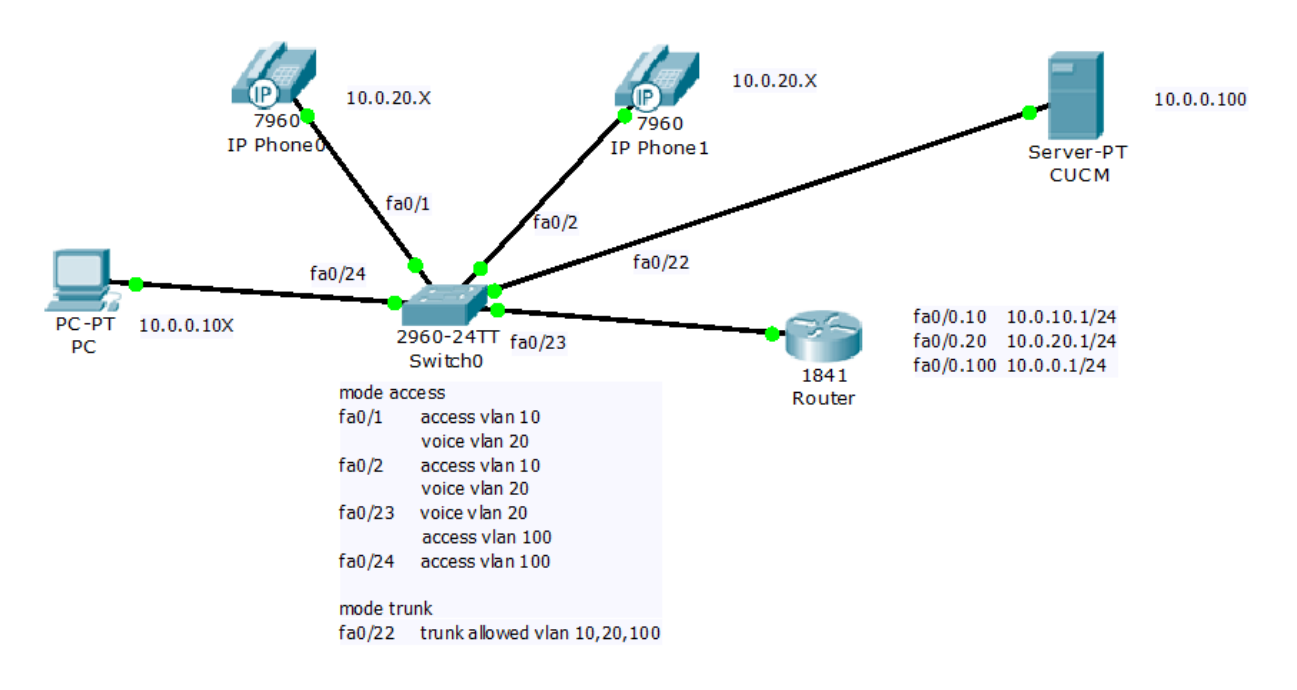

#### Obr.1

Zapojte telefóny do portov prepínača, skupina 1 má porty 1,2, skupina 2: 3,4, atď.

Prvú časť tvorí pridanie telefónu do CUCM manuálnym spôsobom.

V časti Cisco Unified CM Administration prejdite do menu **Device -> Phone -> Add New** 

(Obr.2) Vyberte model telefónu, (v príklade je použitý model 7960) a protokol, zvoľte SCCP.

| Phone Configuration         |                                                                                     |
|-----------------------------|-------------------------------------------------------------------------------------|
| Next                        |                                                                                     |
| Status                      |                                                                                     |
| i Status: Ready             |                                                                                     |
| Select the type of phone    | e you would like to create                                                          |
| Product Type:               | Cisco 7960                                                                          |
| Select the device protocol: | SCCP v                                                                              |
| - Next                      |                                                                                     |
| indicates required i        | item.                                                                               |
| i **- Create a phone to     | emplate using the Bulk Administration Tool to enable template-based phone creation. |

Vyplňte MAC adresu telefónu, ktorú zistíte použitím tlačidla nastavenia na telefóne, popis zariadenia sa vyplní automaticky po kliknutí naň a zvyšné kolónky vyplňte podľa obrázkov s ohľadom na model telefónu, ktorý používate. V položke **Phone Button Template** (Obr.3) sa bude samozrejme nachádzať rozloženie tlačidiel pre váš model telefónu a rovnaké to bude v položke **Device Security Profile** (Obr.4).

| Cisco Unified CM A<br>For Cisco Unified Communic  | dministration<br>ations Solutions               |                                         |
|---------------------------------------------------|-------------------------------------------------|-----------------------------------------|
| System - Call Routing - Media Resources -         | Advanced Features   Device   Application   User | Management 🔻 Bulk Administration 💌 Help |
| Phone Configuration                               |                                                 |                                         |
| Save                                              |                                                 |                                         |
| _ Status                                          |                                                 |                                         |
| i Status: Ready                                   |                                                 |                                         |
| Phone Type                                        |                                                 |                                         |
| Product Type: Cisco 7960<br>Device Protocol: SCCP |                                                 |                                         |
| <br>Device Information                            |                                                 |                                         |
| Device is trusted<br>MAC Address*                 |                                                 |                                         |
| Description                                       |                                                 |                                         |
| Device Pool*                                      | Default                                         | View Details                            |
| Common Device Configuration                       | < None >                                        | View Details                            |
| Phone Button Template*                            | Standard 7960 SCCP                              | >                                       |
| Softkey Template                                  | < None >                                        | v                                       |
| Common Phone Profile*                             | Standard Common Phone Profile                   | >                                       |

Obr.3

| CISCO For Cisco Unified         | d CM Administration<br>Communications Solutions                                                       |
|---------------------------------|----------------------------------------------------------------------------------------------------|
| System 👻 Call Routing 👻 Media R | Resources 💌 Advanced Features 💌 Device 💌 Application 👻 User Management 💌 Bulk Administration 💌 Help 💌 |
| Phone Configuration             |                                                                                                    |
| Save                            |                                                                                                    |
| Protocol Specific Information   | DN                                                                                                    |
| Packet Capture Mode*            | None v                                                                                                |
| Packet Capture Duration         | 0                                                                                                    |
| Presence Group*                 | Standard Presence group                                                                               |
| Device Security Profile*        | CICISCO 7960 - Standard SCCP Non-Secure Profile                                                       |
| SUBSCRIBE Calling Search Sp     | ace < None > v                                                                                        |
| Unattended Port                 |                                                                                                    |
| Require DTMF Reception          |                                                                                                    |
| RFC2833 Disabled                |                                                                                                    |
| Certification Authority Prox    | v Function (CAPF) Information                                                                         |
| Certificate Operation*          |                                                                                                    |
| Authentication Mode*            | Sv Null String                                                                                        |
| Authentication String           |                                                                                                    |
| Generate String                 |                                                                                                    |
| Key Size (Bits)*                | 1024 🗸                                                                                                |
| Operation Completes By 2        | 015 6 15 12 (YYYY:MM:DD:HH)                                                                           |
| Certificate Operation Status: N | one                                                                                                   |
| Note: Security Profile Contains | Addition CAPF Settings.                                                                               |

Tieto nastavenia sú postačujúce pre zaregistrovanie telefónu a po ich uložení budete mať v položke **Registration** (Obr.5) napísané ku ktorému CUCM je telefón zaregistrovaný a v položke **IP Address** (Obr.5) sa bude zobrazovať IP adresa tohto telefónu.

| Phone        | e Configuration                      |                             |                               | Relat | ted Links: B |
|--------------|--------------------------------------|-----------------------------|-------------------------------|-------|--------------|
| <b>.</b>     | Save 🗙 Delete 📋 Copy 🎦 Reset 🧷 Apply | Config 🕂 Add New            |                               |       |              |
| Statu<br>(j) | IS                                   |                             |                               |       |              |
| Asso         | ciation Information                  | Phone Type                  |                               |       |              |
|              | Modify Button Items                  | Product Type: Cisco 7960    |                               |       |              |
| 1            | Othe Line [1] - Add a new DN         | Device Protocol: SCCP       |                               |       |              |
| 2            | ■778 Line [2] - Add a new DN         | C Device Information        |                               |       |              |
| 3            | פוזז≡<br>פאז Add a new SD            | Registration                |                               | >     |              |
| 5            |                                      | IP Address                  | $\bigcirc$                    |       |              |
| 4            | Can Add a new SD                     | Device is Active            |                               |       |              |
| 5            | Can Add a new SD                     | Device is trusted           |                               |       |              |
| 6            | 🚓 Add a new SD                       | MAC Address*                | 0014A8ACA429                  |       |              |
|              |                                      | Description                 | SEP0014A8ACA429               |       |              |
| 7            | Res Add a new SD                     | Device Pool*                | Default                       | ~     | View Details |
|              | - <u>m</u>                           | Common Device Configuration | < None >                      | ~     | View Details |
| 8            | Add a new SURL                       | Phone Button Template*      | Standard 7960 SCCP            | ~     |              |
| 9            | Add a new BLF SD                     | Softkey Template            | < None >                      | ~     |              |
| 10           | Add a new BLF Directed Call Park     | Common Phone Profile*       | Standard Common Phone Profile | ~     |              |
| 11           | Privacy                              | Calling Search Space        | < None >                      | ~     |              |
| 12           | None                                 | AAR Calling Search Space    | < None >                      | ~     | 1            |

Čo je ešte potrebné, je vytvorenie Directory Number, pomocou ktorého budeme z telefónu môcť volať a pod ktorým bude telefón dostupný. Kliknite na položku **Add a new DN** (Obr.6).

Povinná položka je jedine číslo, pod ktorým bude DN dostupné. Zvoľte 101 pre skupinu 1, 201 pre skupinu 2, 301 pre skupinu 3 a tak ďalej, podľa toho, koľko skupín je prítomných v cvičení. Nepovinné sú popis DN (**Description**) a názov, ktorý sa nám zobrazí na volanom telefóne, pokiaľ voláme z tohto DN (**Alerting Name**).

V tomto momente je telefón zaregistrovaný pod CUCM a je možné sa naň dovolať v rámci vnútornej siete.

| Cisco Unified<br>Cisco Unified C | CM Administration             |                     |                             |                       |        |
|----------------------------------|-------------------------------|---------------------|-----------------------------|-----------------------|--------|
| System 🔻 Call Routing 👻 Media Re | sources • Advanced Features • | Device  Application | ▼ User Management ▼         | Bulk Administration 🔻 | Help 🔻 |
| Directory Number Configuration   | >n                            |                     |                             |                       |        |
| Save                             |                               |                     |                             |                       |        |
| ⊤ Status                         |                               |                     |                             |                       |        |
| (i) Status: Ready                |                               |                     |                             |                       |        |
| Directory Number Information     | n                             |                     |                             |                       |        |
| Directory Number*                |                               | $ \rightarrow $     |                             |                       |        |
| Route Partition < None >         | Route Partition < None >      |                     |                             |                       |        |
| Description                      |                               |                     |                             |                       |        |
| Alerting Name                    |                               |                     |                             |                       |        |
| ASCII Alerting Name              |                               |                     |                             |                       |        |
| Active                           |                               |                     |                             |                       |        |
| Directory Number Settings        |                               |                     |                             |                       |        |
| Voice Mail Profile               | < None >                      | ~                   | (Choose <none> to us</none> | e system default)     |        |
| Calling Search Space             | < None >                      | ~                   |                             |                       |        |
| Presence Group*                  | Standard Presence group       | ~                   |                             |                       |        |
| User Hold MOH Audio Source       | < None >                      | ~                   |                             |                       |        |
| Network Hold MOH Audio Source    | < None >                      | ~                   |                             |                       |        |
| Auto Answer*                     | Auto Answer Off               | ~                   |                             |                       |        |

#### Obr.6

## Automatické pridávanie

Pre pridávanie telefónov automatickým spôsobom je potrebné prejsť do menu System ->

Cisco Unified CM, vyhľadať si už existujúce servery CUCM a vybrať si náš, teda CUC86.

| cisco      | Cisco Unified CM Administration<br>For Cisco Unified Communications Solutions                                              |      |
|------------|----------------------------------------------------------------------------------------------------|------|
| System 💌   | Call Routing 👻 Media Resources 👻 Advanced Features 👻 Device 👻 Application 👻 User Management 👻 Bulk Administration 👻 Help 👻 |      |
| Find and I | List Cisco Unified CMs                                                                                                    |      |
| _Status —  |                                                                                                    |      |
| (i) 1 rec  | cords found                                                                                                    |      |
|            |                                                                                                    |      |
| Cisco Ur   | Inified Communications Managers (1 - 1 of 1)                                                                               |      |
| Find Cisco | o Unified Communications Managers where Cisco Unified Communications Manager Name 🗸 begins with 🔍                          | Find |
|            | Name <sup>4</sup>                                                                                                    |      |
| CM CUC8    | 86 CUC86                                                                                                    |      |

Podľa Obr.8 nastavte interval Directory Number podľa ktorého sa budú čísla telefónom priraďovať, od 1001 do čísla ktoré bude vyjadrovať počet vašich telefónov. 1010 by znamenala, že je možné pridať automaticky 10 telefónov. Nutnosťou je mať povolenú automatickú registráciu telefónov pomocou zaškrtávacieho políčka pod intervalmi.

| cisco <sub>F</sub> | <b>Cisco Unified CM Adm</b><br>For Cisco Unified Communication | inistration       | I          |               |                   |                       |        |
|--------------------|----------------------------------------------------------------|-------------------|------------|---------------|-------------------|-----------------------|--------|
| System 👻 Cal       | II Routing 🔻 Media Resources 🔻 Adv                             | anced Features 🔻  | Device 🔻   | Application - | User Management 🔻 | Bulk Administration 🔻 | Help 🔻 |
| Cisco Unified      | I CM Configuration                                             |                   |            |               |                   |                       |        |
| Save 🧣             | Reset 🥖 Apply Config                                           |                   |            |               |                   |                       |        |
| Cisco Unifie       | d Communications Manager Info                                  | ormation ———      |            |               |                   |                       |        |
| Cisco Unified      | Communications Manager: CM_CU                                  | C86 (used by 6 de | evices)    |               |                   |                       |        |
| Server Info        | rmation                                                        |                   |            |               |                   |                       |        |
| CTI ID             |                                                                | 1                 |            |               |                   |                       |        |
| Cisco Unified      | Communications Manager Server*                                 | CUC86             |            |               |                   | 7                     |        |
| Cisco Unified      | Communications Manager Name*                                   | CM_CUC86          |            |               |                   |                       |        |
| Description        |                                                                | CUC86             |            |               |                   |                       |        |
| -Auto-registr      | ration Information                                             |                   |            |               |                   |                       |        |
| Starting Direc     | ctory Number* 1001                                             |                   |            |               |                   |                       |        |
| Ending Direct      | ory Number* 1010                                               |                   |            |               |                   |                       |        |
| Partition          | < None >                                                       |                   |            | ~             |                   |                       |        |
| External Phor      | ne Number Mask                                                 |                   |            |               |                   |                       |        |
|                    | stration Disabled on this Cisco Unifie                         | d Communication   | is Manager |               |                   |                       |        |

Obr.8

## Využitie možností DN

Každá skupina si podľa návodu pridávania DN priradí na 2. Tlačidlo telefónu DN 007.

| Cisco Unifie<br>For Cisco Unified       | d CM Administration<br>Communications Solutions   |                                                     | Navigation Cisco Unified CM Administration V Go<br>adminccm Search Documentation About Logout |
|-----------------------------------------|---------------------------------------------------|-----------------------------------------------------|-----------------------------------------------------------------------------------------------|
| System 👻 Call Routing 👻 Media R         | lesources • Advanced Features • Device • Applicat | on 👻 User Management 👻 Bulk Administration 👻 Help 💌 |                                                                                               |
| Directory Number Configurat             | ion                                               |                                                     | Related Links: Configure Device (SEP005056C00001) v Go                                        |
| 🕞 Save 🗙 Delete 省 Res                   | et 🧷 Apply Config 🔓 Add New                       |                                                     |                                                                                               |
| Directory Number Information            | on                                                |                                                     | ^                                                                                             |
| Directory Number*                       |                                                   |                                                     |                                                                                               |
| Route Partition < None >                | ~                                                 |                                                     |                                                                                               |
| Description                             |                                                   |                                                     |                                                                                               |
| Alerting Name                           |                                                   |                                                     |                                                                                               |
| ASCII Alerting Name                     |                                                   |                                                     |                                                                                               |
| Allow Control of Device from            | en                                                |                                                     |                                                                                               |
| Associated Devices SEP00505<br>SEP0014A | 6C00001                                           | Edit Device                                         |                                                                                               |
|                                         |                                                   | Edit Line Appearance                                |                                                                                               |
|                                         | × •                                               |                                                     |                                                                                               |
| Dissociate Devices                      | ^                                                 |                                                     |                                                                                               |
|                                         | ~                                                 |                                                     |                                                                                               |
| Directory Number Settings -             |                                                   |                                                     |                                                                                               |
| Voice Mail Profile                      | < None >                                          | Choose <none> to use system default)</none>         |                                                                                               |
| Calling Search Space                    | Internal                                          | v                                                   |                                                                                               |
| Presence Group*                         | Standard Presence group                           | v                                                   |                                                                                               |
| User Hold MOH Audio Source              | < None >                                          | v                                                   | ~                                                                                             |

#### Obr.9

Po jeho pridaní, by ste mali v menu tohto DN vidieť všetky telefóny, ktoré majú toto DN priradené.

Pre odskúšanie skúste toto číslo vytočiť z akéhokoľvek iného DN, malo by začať zvoniť na všetkých telefónoch na ktorých je priradené.

## Vytvorenie skupiny DN

Pre vytvorenie skupiny DN prejdite do menu **Call Routing -> Route/Hunt -> Line Group ->** Add New.

Každá skupina si vytvorí meno skupiny a nastaví parameter **Distribution Algorithm** (Obr.10), skupina 1 Top down, skupina 2 Circular, skupina 3 Longest Idle Time a pri **Hunt Options** (Obr.10) vyberte Try next member, but do not go to next group. Pri tomto nastavení bude vždy platiť algoritmus z vašej skupiny a nebude medzi nimi prechádzať. Pri prvej možnosti, by po vyskúšaní všetkých telefónov v skupine prešlo volanie do ďalšej skupiny, pri tretej by preskočilo zostávajúce DN v skupine a rovno by prešlo do ďalšej skupiny, pri poslednom by ukončilo posúvanie hovoru.

Z **Available DN/Route partition** (Obr.10) pridajte všetky vytvorené DN 101, 201, prípadne ďalšie vo formáte X01, kde X symbolizuje číslo skupiny.

| CISCO For Cisco Unified         | ed CM Administration                                                                                  |
|---------------------------------|----------------------------------------------------------------------------------------------------|
| System 🔻 Call Routing 👻 Media F | Resources 💌 Advanced Features 💌 Device 💌 Application 💌 User Management 💌 Bulk Administration 💌 Help 💌 |
| Line Group Configuration        |                                                                                                    |
| Save                            |                                                                                                    |
| Line Group Information          |                                                                                                    |
| Line Group Name*                |                                                                                                    |
| RNA Reversion Timeout* 10       |                                                                                                    |
| Distribution Algorithm*         | Down                                                                                                  |
| - Hunt Ontions                  |                                                                                                    |
|                                 |                                                                                                    |
| No Answer*                      | mber, but do not go to next group 💙 🗸                                                                 |
| Busy** Try next mer             | mber; then, try next group in Hunt List 🖌                                                             |
| Not Available** Try next mer    | mber; then, try next group in Hunt List 🗸                                                             |
| Try next mer                    | mber; then, try next group in Hunt List                                                               |
| Try next mer                    | mber, but do not go to next group                                                                     |
| Stop hunting                    | ing members, and go directly to next group                                                            |
| Find Directory Numbers to       | Add to Line Group                                                                                     |
| Partition                       | < None > V                                                                                            |
| Directory Number Contains       | Find                                                                                                  |
| Available DN/Route Partition    | 1001/Pracovna doba                                                                                    |
|                                 | 1001                                                                                                  |
|                                 | 1001/Smerovanie                                                                                       |
|                                 | 1002                                                                                                  |
|                                 |                                                                                                    |
|                                 | Add to Line Group                                                                                     |

Nastavenia uložte a prejdite do menu Call Routing -> Route/Hunt -> Hunt List -> Add

New.

Každá skupina si vytvorí meno listu, pri skupine CUCM zvolí hodnotu default podľa Obr.11 a povolí použitie tejto skupiny. Po uložení listu, sa zobrazí ponuka pridať skupiny (Obr.12), ktoré sme si už vytvorili skôr, každá skupina si pridá svoju.

| Cisco Unified CM Administration<br>For Cisco Unified Communications Solutions                                                     |
|----------------------------------------------------------------------------------------------------|
| System 💌 Call Routing 💌 Media Resources 💌 Advanced Features 💌 Device 💌 Application 👻 User Management 💌 Bulk Administration 💌 Help |
| Hunt List Configuration                                                                                                    |
| Save                                                                                                    |
| Status<br>Status: Ready                                                                                                    |
| ⊢ Hunt List Information —                                                                                                    |
| Device is trusted                                                                                                    |
| Name*                                                                                                    |
| Description                                                                                                    |
| Cisco Unified Communications Manager Group                                                                                        |
| nable this Hunt List (change effective on Save; no reset required)                                                                |
| For Voice Mail Usage                                                                                                    |
|                                                                                                    |
| - Save                                                                                                    |
| (i) *- indicates required item.                                                                                                   |
| (i) **ordered by highest priority                                                                                                 |
| ***will be removed from Hunt List when you click Save                                                                             |
|                                                                                                    |

Obr.11

| Cisco Unified CM Administration<br>For Cisco Unified Communications Solutions                                                       |
|----------------------------------------------------------------------------------------------------|
| System 🔻 Call Routing 👻 Media Resources 💌 Advanced Features 💌 Device 💌 Application 👻 User Management 💌 Bulk Administration 💌 Help 💌 |
| Hunt List Configuration                                                                                                    |
| 🔚 Save 🗙 Delete 🗋 Copy 🎦 Reset 🥒 Apply Config 🕂 Add New                                                                             |
| Device is trusted Name*                                                                                                    |
| Description                                                                                                    |
| Cisco Unified Communications Manager Group* Default                                                                                 |
| ☑ Enable this Hunt List (change effective on Save; no reset required)                                                               |
| □ For Voice Mail Usage                                                                                                    |
| Hunt List Member Information Add Line Group                                                                                         |
| Selected Groups**                                                                                                    |
| **                                                                                                    |
| Removed Groups***                                                                                                    |
| - Save Delete Copy Reset Apply Config Add New                                                                                       |

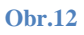

Posledným krokom je vytvorenie obsluhovača týchto listov, prejdeme do menu Call Routing -> Route/Hunt -> Hunt Pilot -> Add New

Každá skupina si vytvorí vlastný obsluhovač (Obr.13), priradí mu číslo, rovnako ako sa priraďovalo DN, skupina 1 číslo 1111, skupina 2 číslo 2222, skupina 3 číslo 3333, atď. Z ponuky si skupina vyberie svoj vlastný list a skontroluje, či je zaškrtnutá možnosť smerovania tohto čísla. V opačnom prípade by sa mohlo stať, že sa naň nedovoláme.

Všetky skupiny svoje obsluhovače uložia a následne otestujú volaním na čísla 1111, 2222, 3333 atď. V prvej skupine budú telefóny pri nedvíhaní zvoniť postupne, pri poslednom v skupine hovor skončí. V druhej skupine budú telefóny zvoniť postupne, no zvonenie skončí až po zodvihnutí jedného z nich, po poslednom bude znovu nasledovať prvý. V tretej skupine budú telefóny zvoniť podľa toho, kedy boli posledný krát použité. Najdlhšie nečinný pôjde prvý, za ním druhý najnečinnejší v poradí, atď.

| cisco For Ci         | o Unified CM Administration<br>sco Unified Communications Solutions                                              |
|----------------------|----------------------------------------------------------------------------------------------------|
| System 👻 Call Routin | ig 🔻 Media Resources 👻 Advanced Features 👻 Device 👻 Application 👻 User Management 👻 Bulk Administration 👻 Help 👻 |
| Hunt Pilot Configu   | iration                                                                                                    |
| Save                 |                                                                                                    |
| _ Status             |                                                                                                    |
| i Status: Ready      |                                                                                                    |
| ⊢ Pattern Definition | n                                                                                                    |
| Hunt Pilot*          |                                                                                                    |
| Route Partition      | < None > v                                                                                                    |
| Description          |                                                                                                    |
| Numbering Plan       | < None > V                                                                                                    |
| Route Filter         | < None > V                                                                                                    |
| MLPP Precedence*     | Default 🗸                                                                                                    |
| Hunt List*           | I Not Selected ↓ (Edit)                                                                                          |
| Alerting Name        |                                                                                                    |
| ASCII Alerting Nam   | ne la la la la la la la la la la la la la                                                                        |
| Route Option         | Ocute this pattern                                                                                               |
|                      | O Block this pattern No Error 🗸                                                                                  |
| Provide Outside      | Dial Tone Urgent Priority                                                                                        |

Koniec úlohy 1.